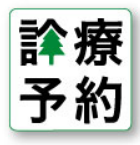

予約サイトのURLをQRコードに変換して患者さまにお伝えすると、入力の手間が省けて喜ばれます。 ここでは、QRコードの作成方法をご案内させていただきます。

## QRコードとは

QRコードとは、文章(テキストデータ)を携帯端末などで読み込めるように画像に変換したものです。 バーコードの一種のため、携帯のバーコードリーダーで読み込んで、かんたんに元の文章を表示できます。 下記のサイトで、自分でかんたんに作成ができますのでお試しください。(無料)

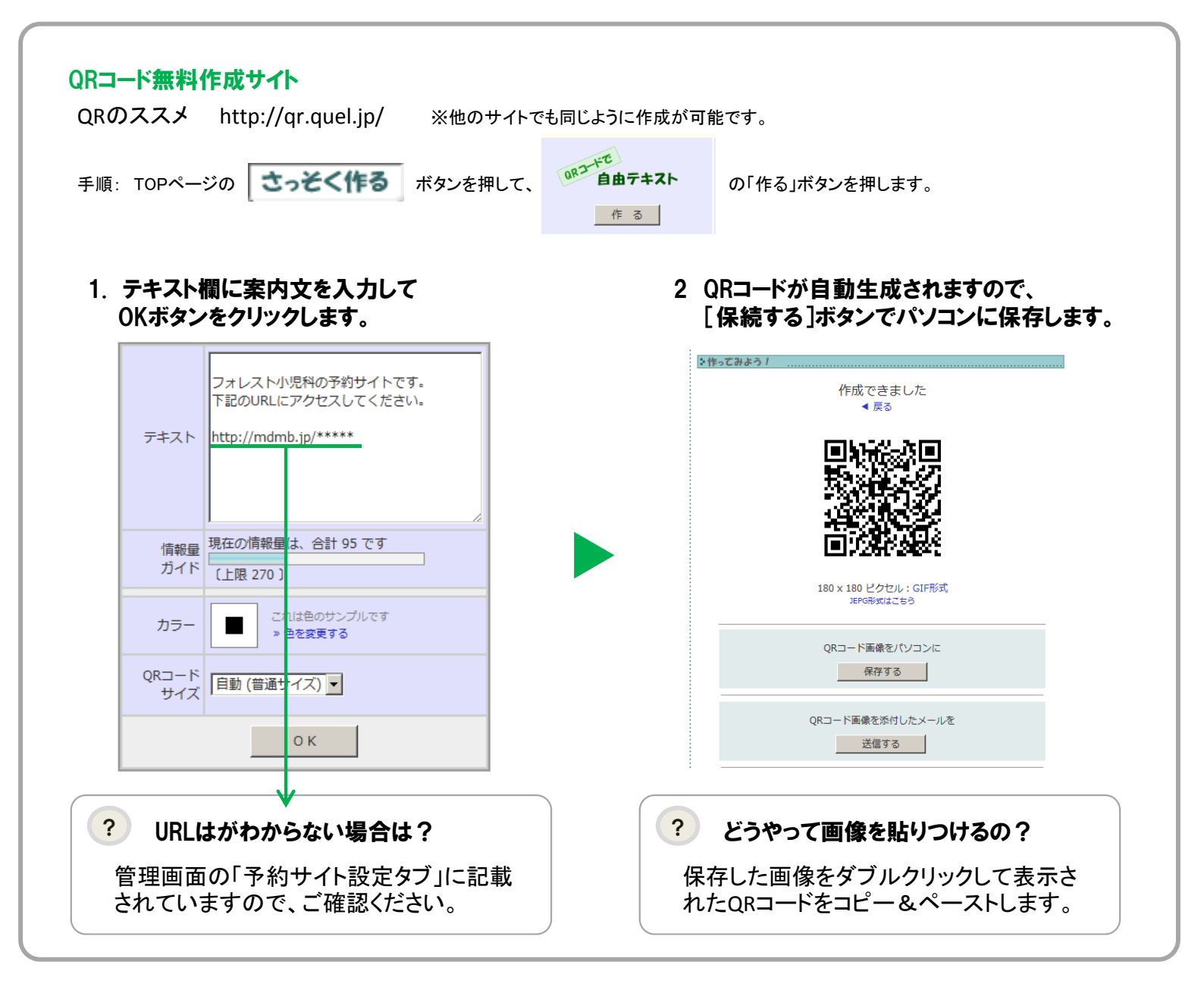

管理画面の便利ツールにある院内告知ツール等に「QRコード貼付欄」がありますので、作成したQRコードを貼り付け てご利用ください。また、WEBサイトなどに掲載しておくと、院内で登録をしなかった患者様が、WEBから会員登録をし てくれるかもしれません。

【メイン画面・管理画面に関する質問は】 メイン画面・管理画面の右上のよくある質問 をご確認ください。 【運用に即した質問は】 管理画面の「便利ツールダウンロード」にあるユーザーズガイドをご確認ください。